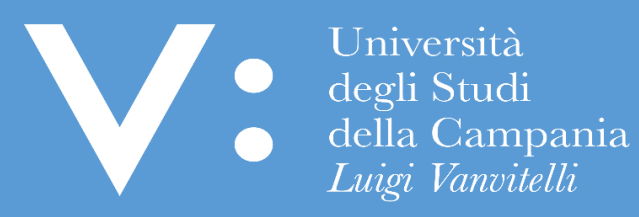

Università Luigi Vanvitelli

# **GUIDA PER LA REGISTRAZIONE E PRESENTAZIONE ONLINE DELLA DOMANDA DI IMMATRICOLAZIONE** AI CORSI DI STUDIO AD ACCESSO PROGRAMMATO

Ripartizione Gestione Carriere e Servizi agli Studenti - Ufficio Anagrafe Studenti Universitari e Contribuzione Studentesca

#### **INFO PRELIMINARI**

La presente Guida ha lo scopo di supportare i candidati vincitori di concorso per la registrazione e presentazione online della domanda di immatricolazione (standard, abbreviazione di corso, studenti rinunciatari, studenti decaduti, trasferiti in ingresso) ai corsi di studio a numero programmato dell'Università degli Studi della Campania Luigi Vanvitelli. Per le immatricolazioni per passaggio di corso nell'ambito dello stesso Ateneo si rimanda ad apposita Guida.

In ogni caso, tutti i candidati vincitori dovranno prendere visione e rispettare le modalità e i termini per la presentazione della domanda di immatricolazione indicati nel bando di concorso e/o in appositi provvedimenti e/o avvisi ad esso correlati.

PRIMA di accedere alla procedura di registrazione e presentazione della domanda di immatricolazione, accertatevi di avere a disposizione:

- Un dispositivo connesso ad internet;
- Una stampante;
- Uno scanner;
- Un documento di identità in corso di validità;
- La tessera riportante il codice fiscale;
- I dati del diploma di scuola media superiore (o del titolo universitario qualora sia richiesto quale requisito per l'immatricolazione);

# Durante la procedura di REGISTRAZIONE ONLINE della domanda di immatricolazione, vi sarà richiesto di caricare (upload):

- Una scansione del documento di identità (obbligataria e bloccante);
- Una scansione del codice fiscale (obbligatoria e bloccante);
- Una scansione della foto formato tessera (almeno 266x354 pixel) che mostri in primo piano il volto (obbligatoria, non bloccante, da effettuare comunque entro 30 giorni dalla registrazione della domanda di immatricolazione);

# Durante la procedura di PRESENTAZIONE ONLINE della domanda di immatricolazione, vi sarà richiesto di caricare (upload):

- Una scansione della predetta domanda di immatricolazione registrata, stampata e firmata;
- Una scansione della ricevuta di pagamento relativa alla prima rata di iscrizione;

L'upload della domanda di immatricolazione debitamente firmata dallo studente e quello relativo alla ricevuta di pagamento della prima rata d'iscrizione andrà effettuato, entro i termini di presentazione della domanda di immatricolazione, così come previsti dal relativo bando di concorso di ammissione, pena la perdita del diritto all'immatricolazione stessa. Si evidenzia che l'esatta data e ora di upload viene registrata nel database dell'Ateneo, pertanto, non saranno validi per l'immatricolazione upload effettuati oltre i termini di presentazione della domanda di immatricolazione indicati nel bando di concorso.

### **ASSISTENZA** E' possibile ottenere:

- assistenza da casa, contattando gli Uffici di Segreteria Studenti competenti, ai recapiti disponibili nell'area del sito web di Ateneo, www.unicampania.it, cliccando su http://www.unicampania.it/index.php/studenti/segreterie-studenti
- assistenza front office, recandosi presso i predetti Uffici negli orari di apertura al pubblico degli sportelli, riportati nella predetta area web del sito di Ateneo

#### FASE 1: REGISTRAZIONE ONLINE DELLA DOMANDA DI IMMATRICOLAZIONE

Per registrare la domanda di immatricolazione online ai corsi di Studio a numero programmato, è necessario effettuare il **login** al seguente indirizzo web <u>https://esse3.cressi.unicampania.it/Home.do</u>

|                                                                                                    | V. Università<br>degli Studi<br>della Campania<br>Laigi Vienidii<br>→ SERVIZI ONLINE ST                                                                                                    | rudenti                                                                                                    |                                                                                                    | MENU |
|----------------------------------------------------------------------------------------------------|----------------------------------------------------------------------------------------------------|----------------------------------------------------------------------------------------------------|----------------------------------------------------------------------------------------------------|------|
| <complex-block><ul> <li>     In the series and the series and th</li></ul></complex-block> | <ul> <li>Ignn 2000</li> <li>Chi ari</li> <li>Chi ari</li></ul> | <section-header><section-header><section-header><section-header><section-header><section-header><section-header><section-header><section-header><section-header><section-header><section-header><section-header><section-header><section-header></section-header></section-header></section-header></section-header></section-header></section-header></section-header></section-header></section-header></section-header></section-header></section-header></section-header></section-header></section-header> | <ul> <li>Tase, expert, imborsi e opportunità</li> <li>Tare acatabasi: Expert a imborsi: Boostanità katosa el statisi:</li> <li>Supporto per l'accesso al servizi:</li> <li>Paratabasi e acotabasi: Al acotabasi e acotabasi e</li></ul> |      |

E' necessario utilizzare le credenziali di accesso già usate all'atto della registrazione della domanda di partecipazione al concorso. La registrazione della domanda di immatricolazione è consentita ai soli candidati vincitori ammessi, nei termini previsti dal bando di concorso.

Inserire l'username e la password nei relativi campi:

| Unive<br>degli s<br>della d<br><i>Luigi</i>                         | rsità<br>Studi<br>Dampania<br><i>Vanvitelli</i>                                                                       |
|---------------------------------------------------------------------|----------------------------------------------------------------------------------------------------|
| SISTEMA DI                                                          | Login                                                                                                    |
|                                                                     | Login                                                                                                    |
| Login                                                               | Username Password                                                                                                    |
| >                                                                   | Prosegui                                                                                                    |
| N Logia                                                             | Benvenuto nel sistema di autenticazione centralizzata della Università degli Studi della Campania "Luigi Vanvitelli". |
| Cambio password                                                     | idp2.cressi.unicampania.                                                                                              |
| Rigenerazione password                                              |                                                                                                    |
| > Recupero username                                                 | Entra con SPID                                                                                                    |
| Inserimento/aggiornamento<br>> email personale (non<br>unicampania) | -                                                                                                    |
| <ul> <li>Richiesta email istituzionale<br/>(unicampania)</li> </ul> |                                                                                                    |

1) Cliccare sul "Menu" in alto a destra per visualizzare la voce "Segreteria"

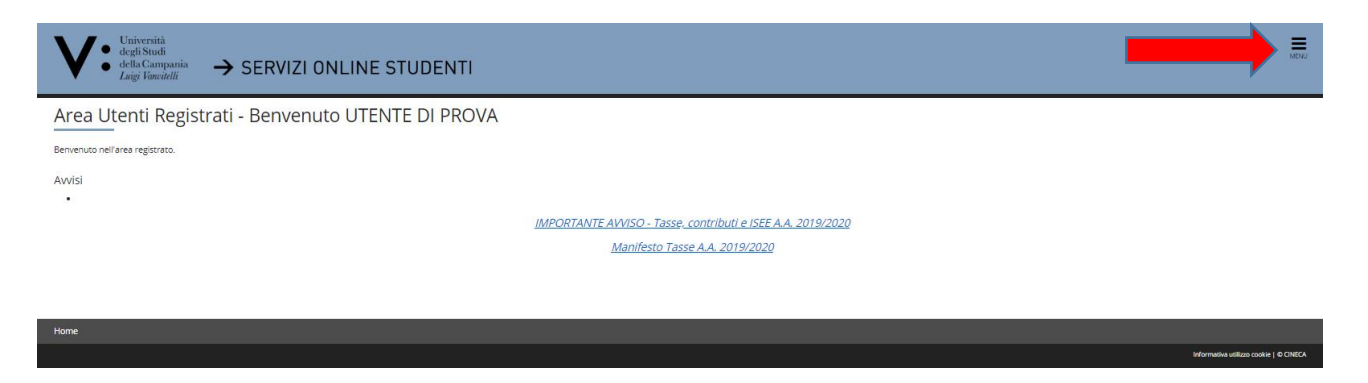

2) Quindi, cliccare su "Segreteria" ed a seguire su "Immatricolazione"

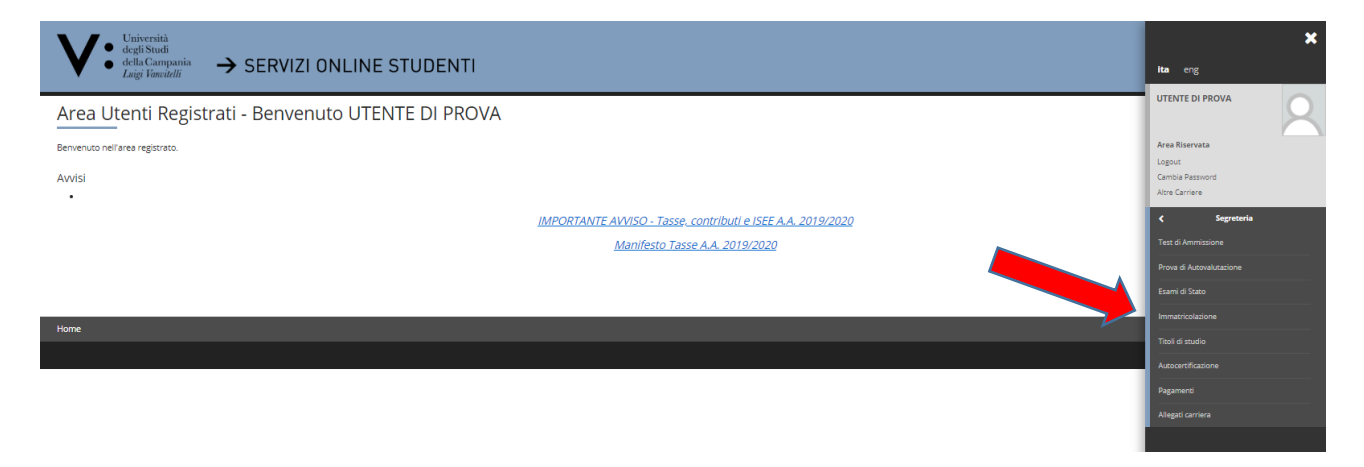

3) Confermare cliccando su "Immatricolazione"

| V • <sup>Università</sup><br>dedis Studi<br><i>Laigi Tascielli</i> → SERVIZI ONLINE STUDENTI                        | MENU                             |
|----------------------------------------------------------------------------------------------------|----------------------------------|
| Immatricolazione Attraverso le pagine seguenti porcediere con l'immatricolazione al corso di studio che indicheral. |                                  |
| Immahicabione                                                                                                    |                                  |
| Kone                                                                                                    |                                  |
| stên                                                                                                    | ativa utilizzo cookie   © CINECA |

- 4) Effettuare la "**Scelta del tipo domanda di Immatricolazione**" che si intende registrare ponendo un flag nel tipo domanda scelta e cliccare su "**Avanti**";
  - Abbreviazione di Corso: per gli studenti, già in possesso di un titolo di studio di pari o superiore livello universitario, che intendono immatricolarsi chiedendo anche la valutazione/riconoscimento delle attività formative già acquisite;
  - Immatricolazione Standard: per gli studenti che NON hanno pregresse carriere universitarie per le quali chiedere riconoscimenti (ad esempio gli studenti che hanno conseguito il diploma di maturità ed accedono per la prima volta al sistema universitario, oppure gli studenti che si iscrivono ad un corso di studio post laurea);

- Studente decaduto: per gli studenti che intendono immatricolarsi chiedendo anche la valutazione/riconoscimento delle attività formative già acquisite nel corso di una carriera universitaria pregressa conclusa con decadenza dagli studi;
- **Studenti rinunciatari**: per gli studenti che intendono immatricolarsi chiedendo anche la valutazione/riconoscimento delle attività formative già acquisite nel corso di una carriera universitaria pregressa conclusa con rinuncia agli studi;
- **Trasferimento in ingresso**: per gli studenti che intendono immatricolarsi effettuando il trasferimento da altra carriera universitaria pregressa non conclusa, in essere presso altro Ateneo;

Nell'esempio che segue si considera una procedura di registrazione di domanda di immatricolazione standard. Negli altri tipi di domanda (Abbreviazione di corso, Studente decaduto, Studenti rinunciatari o Trasferimento in ingresso) allo studente saranno proposte ulteriori videate per l'inserimento delle informazioni relative alla precedente carriera universitaria (ivi comprese le informazioni relative agli esami o altre attività formative acquisite per le quali si chiede valutazione ai fini del riconoscimento nella nuova carriera universitaria).

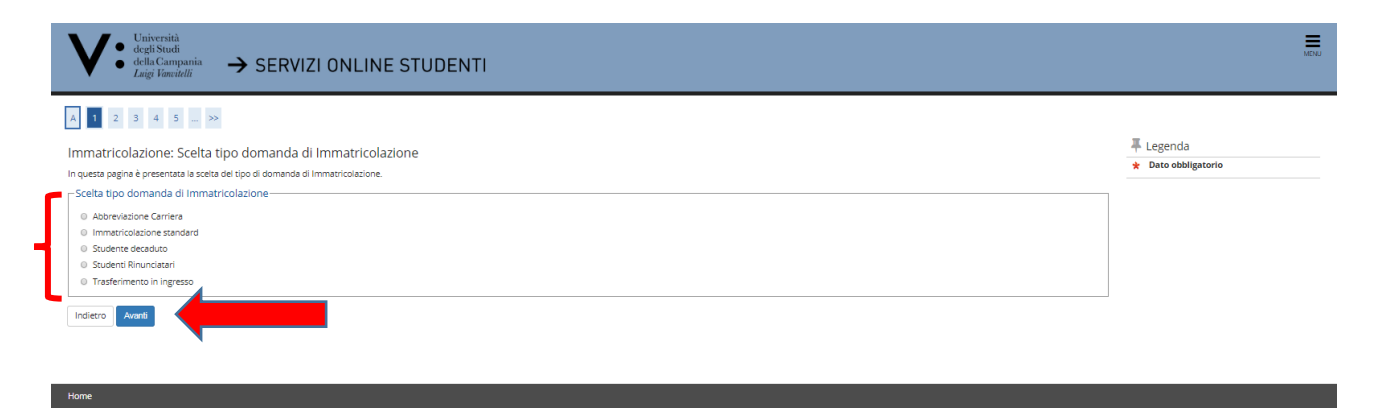

5) Effettuare la scelta della **tipologia di ingresso** inserendo un flag su "**Immatricolazione ai Corsi ad** Accesso Programmato" e poi su "Avanti"

| V                                                                                                    | <ul> <li>Università<br/>della Campania<br/>della Campania<br/>Laigi Veneidelli         → SERVIZI ONLINE STUDENTI         </li> </ul> | MON                              |
|----------------------------------------------------------------------------------------------------|----------------------------------------------------------------------------------------------------|----------------------------------|
| Imate in the image of the image of the | 2 2 2 4 5 5 5 5 5 5 5 5 5 5 5 5 5 5 5 5                                                                                              | ♣ Legenda<br>★ Dato obbligatorio |

6) Inserire un flag sul **Tipo Corso** (Corsi di Laurea, Laurea Magistrale, etc) per il quale si intende produrre domanda di immatricolazione e poi su "**Avanti**"

| Universită       degli Studi         degli Studi       → SERVIZI ONLINE STUDENTI         Laigi Vincitelli       → SERVIZI ONLINE STUDENTI | MENU                |
|----------------------------------------------------------------------------------------------------|---------------------|
| A << _ 2 3 4 5 6 >>                                                                                                    |                     |
| Immatricolazione: Scelta tipologia corso di studio                                                                                        | 🐺 Legenda           |
| In untra ventra la centra del tra del tra di conso di sudi ore cui esecuite la procedura di immatricolatione.                             | * Dato obbligatorio |
| - Scela tipologia corso di studio                                                                                                    |                     |
| Past Biformati   Cross di Jaura                                                                                                    |                     |
| Corso di Laurea Magistrale                                                                                                    |                     |
| <ul> <li>Laurea Magistrale Ciclo Unico 5 anni</li> </ul>                                                                                  |                     |
| Ante Riforma* O Corso di Dottorato                                                                                                    |                     |
| Indietro Avents                                                                                                    |                     |

7) Inserire un flag sul **Corso di Studio** per il quale si intende produrre domanda di immatricolazione e Cliccare su "**Avanti**"

| << 3 4 5 6 B >>                                                                                                    |                                                       |                                  |
|----------------------------------------------------------------------------------------------------|-------------------------------------------------------|----------------------------------|
| nmatricolazione: Scelta corso di studio<br>questa pagina è presentata la scelta del corso di studio per cui e<br>Scelta corso di studio | sseguire la procedura di immatricolazione all'ateneo. | ∓ Legenda<br>★ Dato obbligatorio |
| Dipartimento                                                                                                    | Corso di Studio                                       |                                  |
| DIPARTIMENTO DI ECONOMIA                                                                                                    |                                                       |                                  |
|                                                                                                    | ECONOMIA E COMMERCIO                                  |                                  |
| DIPARTIMENTO DI GIURISPRUDENZA                                                                                                    |                                                       |                                  |
|                                                                                                    | SCIENZE DEI SERVIZI GIURIDICI                         |                                  |
| DIPARTIMENTO DI INGEGNERIA                                                                                                    |                                                       |                                  |
|                                                                                                    | INGEGNERIA AEROSPAZIALE, MECCANICA, ENERGETICA        |                                  |
| DIPARTIMENTO DI LETTERE E BENI CULTURALI (DILBEC)                                                                                       |                                                       |                                  |
|                                                                                                    | © LETTERE                                             |                                  |
| DIPARTIMENTO DI MATEMATICA E FISICA                                                                                                    |                                                       |                                  |
|                                                                                                    | © MATEMATICA                                          | 1                                |
| DIPARTIMENTO DI SCIENZE E TECNOLOGIE AMBIENTALI<br>BIOLOGICHE E FARMACEUTICHE (DISTABIF)                                                |                                                       |                                  |
|                                                                                                    | © SCIENZE AMBIENTALI                                  |                                  |
| DIPARTIMENTO DI SCIENZE POLITICHE "JEAN MONNET"                                                                                         |                                                       |                                  |
|                                                                                                    | SCIENZE POUTICHE                                      |                                  |
|                                                                                                    |                                                       | 1                                |

## 8) Cliccare su "Conferma"

| Universită         degli Studi           degli Studi         → SERVIZI ONLINE STUDENTI           Laigi Vancelelii         →                                                                                                    |                                                                                       | MINJ                                   |
|----------------------------------------------------------------------------------------------------|---------------------------------------------------------------------------------------|----------------------------------------|
| A         A         B         1         C         >>           Conterma setta corso di Studio         Ingreta casta sono periodere tuti le sotte incostare. Se corrette procedi no la conferma attrimenti utilitze il tatto indistri | n' per aportare le modifiche                                                          |                                        |
| Corso di studio                                                                                                    | y per opponient ne mountaile.                                                         | 1                                      |
| Tipo domanda di immatricolazione                                                                                                    | Immatricolazione standard                                                             |                                        |
| Dipartimento                                                                                                    | DIPARTIMENTO DI SCIENZE E TECNOLOGIE AMBIENTALI BIOLOGICHE E FARMACEUTICHE (DISTABIF) |                                        |
| Tipo di Titolo di Studio                                                                                                    | Laurea di Primo Livelio                                                               |                                        |
| Tipo di Corso di Studio                                                                                                    | Corso di Laurea                                                                       |                                        |
| Anno Accademico                                                                                                    | 2019/2020                                                                             |                                        |
| Corso di Studio                                                                                                    | SCIENZE AMBIENTALI                                                                    |                                        |
| Ordinamento di Corso di Studio                                                                                                    |                                                                                       |                                        |
| Indiero Conforma                                                                                                    |                                                                                       |                                        |
| Home                                                                                                    |                                                                                       |                                        |
|                                                                                                    |                                                                                       | Informativa utilizzo cookie   O CINECA |

#### 9) Cliccare su "Vai alla gestione della Autocertificazione";

| V • Università<br>degli Studi<br>della Campania<br>Luigi Vanvitelli → SERVIZI ONLINE STUDENTI |                               | MENU |
|-----------------------------------------------------------------------------------------------|-------------------------------|------|
| A C I D I D I D I D I D I D I D I D I D I                                                     | ↓ Legenda ★ Dato obbligatorio |      |
| Home                                                                                          |                               |      |

<u>Gli studenti, per beneficiare di riduzioni della contribuzione di iscrizione ai corsi di studio dell'Ateneo, devono</u> <u>autorizzare l'Ateneo ad acquisire l'ISEE per le prestazioni agevolate per il diritto allo studio universitario</u> <u>direttamente dalla banca dati INPS.</u>

In mancanza del dato ISEE o in assenza della predetta autorizzazione al recupero automatico del dato in parola, allo studente è attribuita d'ufficio la Macro Area di Contribuzione 2 (MAC 2) e la fascia ISEE più alta prevista (oltre € 75.000,01) con conseguente assegnazione della Fascia di contribuzione n. 13 e delle corrispondenti rate di iscrizione successive alla prima.

10) Si precisa che l'inserimento del dato relativo alla prestazione del consenso o del rifiuto dello stesso è sempre obbligatorio, quindi cliccare su "Accedi";

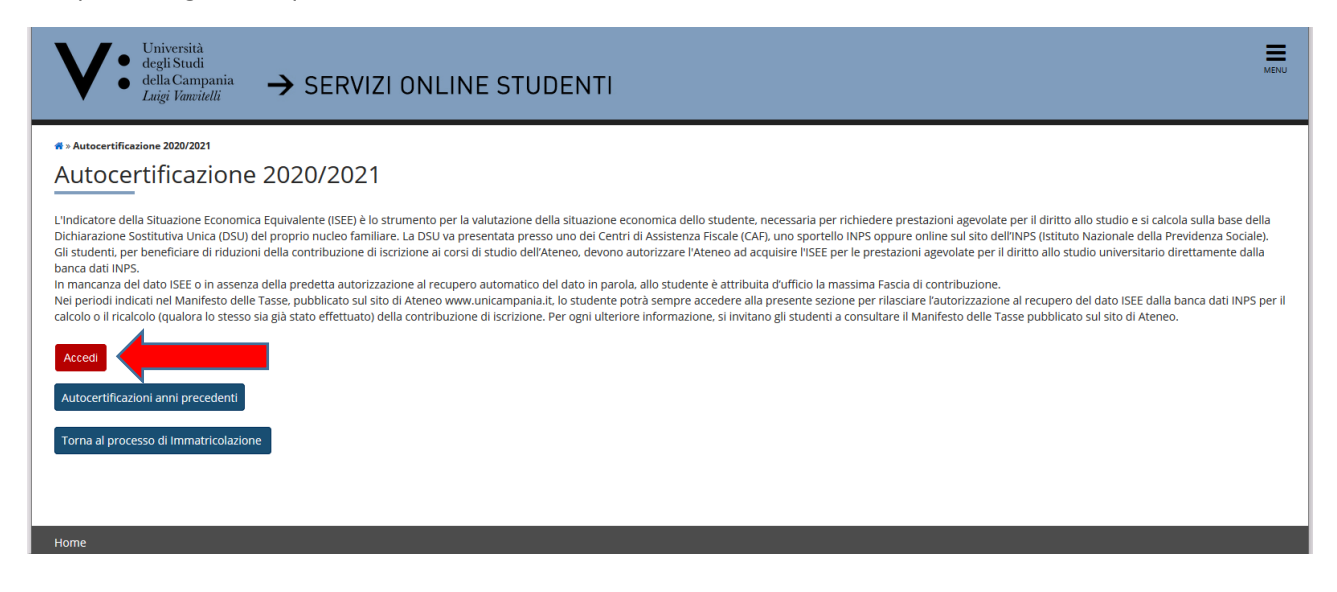

11) <u>Spuntare la casella "Si" se si intende prestare consenso a che l'Ateneo acquisisca l'Isee per il diritto allo studio universitario direttamente dalla banca dati dell'Inps</u>, quindi cliccare su "**Avanti**". In caso contrario, spuntare la casella "**No**", quindi cliccare su "**Avanti**".

Si precisa che la procedura online è l'unica valida per l'acquisizione dell'Isee utile al calcolo delle rate di iscrizione e che in caso di mancata autorizzazione al recupero del valore Isee per le prestazioni per il diritto allo studio universitario, lo studente sarà collocato automaticamente nella fascia massima di contribuzione, così come nel caso in cui dalla banca dati Inps non dovessero risultare valori Isee riconducibili al nucleo familiare di appartenenza.

| $\bigvee_{\substack{\text{degli Studi}\\\text{della Campania}\\\text{Luigi Vanvitelli}}} \xrightarrow{\text{Vertical Constant}} SERVIZI ONLINE STUDENTI$                                                                                                    |  |
|----------------------------------------------------------------------------------------------------|--|
| # » Autocertificatione 2020 » Autocertificazione                                                                                                    |  |
| Autocertificazione                                                                                                    |  |
| Inserimento o modifica delle informazioni relative ai redditi di TENTATIVO TERZO [grado parentela:Dichiarante]. Terminato l'inserimento o la modifica dei redditi premere il bottone [Avanti] in fondo alla pagina.                                                                                                    |  |
| Autorizzazione                                                                                                    |  |
| Caro studente, con questo servizio puoi autorizzare l'Università degli Studi della Campania Luigi Vanivelli ad acquisire il tuo ISEE per le prestazioni agevolate per il diritto allo studio universitario direttamente dalla banca dati INPS.<br>Questa procedura online è l'unica valida per l'acquisizione dell'ISEE che verrà utilizzato per il calcolo delle rate di iscrizione. In caso di mancata autorizzazione al recupero del valore ISEE per le prestazioni agevolate vorti di scrizione in caso di mancata autorizzazione al recupero del valore ISEE per le prestazioni studio<br>universitario verrai inserito nella fascia massima di contribuzione, coi com nel caso in cui nella banca dati INPS non risultino valori ISEE riconducibili al nucleo familiare di appartenenza. |  |
| Autorizzo*                                                                                                    |  |
|                                                                                                    |  |
| Avanti                                                                                                    |  |
| Ноте                                                                                                    |  |

Nell'eventualità in cui lo studente non abbia prestato consenso al recupero del dato ISEE direttamente dalla banca dati Inps potrà, in seguito, richiedere all'<u>Ufficio di Segreteria Studenti</u> competente, anche a mezzo mail istituzionale, la riapertura della presente pagina.

Una volta riaperta la pagina e prestato il consenso, la procedura in automatico interrogherà la banca dati INPS fino ad avere risposta (entro circa un'ora dal consenso); effettuerà quindi il ricalcolo tasse e riproporzionerà gli importi delle rate alla nuova area/fascia di contribuzione attribuita in base all'ISEE.

Dopo avere prestato il consenso, qualora non avvenga la generazione automatica del nuovo Modulo di Pagamento PagoPA, lo studente dovrà effettuare richiesta di generazione all'<u>Ufficio di Segreteria Studenti</u> competente, anche a mezzo mail istituzionale. Gli studenti sono in ogni caso obbligati a rispettare i termini di pagamento delle rate di iscrizione successiva alla prima se vogliono evitare di pagare la mora per ritardati pagamenti.

12) Cliccare, quindi, su "Presenta Autocertificazione";

| V • Università<br>degli Studi<br>della Campania<br>$Luigi Vanvitelli$ $\rightarrow$ SERVIZI ONLINE STUDENTI                                                                                                    |              | MENU |  |  |
|----------------------------------------------------------------------------------------------------|--------------|------|--|--|
| n → Autocertificazione                                                                                                    |              |      |  |  |
| Conferma Autocertificazione                                                                                                    |              |      |  |  |
| In questa pagina visualizzi il riepilogo dei dati finora inseriti e li confermi in via definitiva.                                                                                                    |              |      |  |  |
|                                                                                                    |              |      |  |  |
| Attenzione: autocertificazione in bozza<br>Verifica la correttezza delle informazioni e procedi alla conferma (cliccando su "Presenta Autocertificazione") per trasmettere i dati.<br>Verrà interrogata la banca dati INPS per acquisire l'ISEE. Qualora non sia rilevata nessuna attestazione valida in data odierna, verrà rieseguita la richiesta nei giorni futuri. |              |      |  |  |
| Riepilogo dei dati                                                                                                    |              |      |  |  |
| Dichiarante: TENTATIVO TERZO                                                                                                    | T            |      |  |  |
| Autorizzazione                                                                                                    | Autorizzo Si | 1    |  |  |
| Presenta Autocertificazione Annulla                                                                                                    |              |      |  |  |
| Home                                                                                                    |              |      |  |  |
|                                                                                                    |              |      |  |  |

13) Verificato l'esito positivo della presentazione dell'autocertificazione, cliccare su "OK";

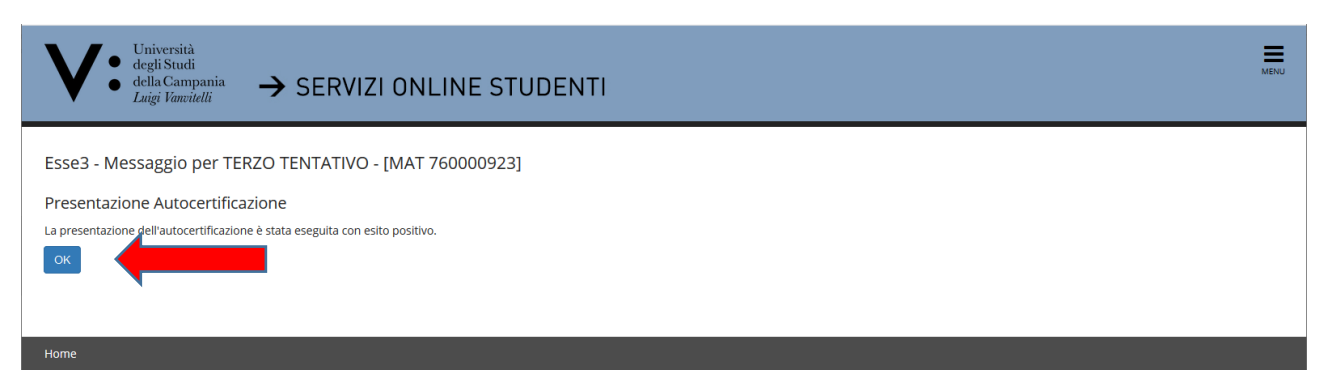

#### 14) A seguire, cliccare su "Torna al processo di Immatricolazione";

| V       •       Università degli Studi         •       degli Studi       •         •       della Campania Luigi Vancitelli       •                                                                                                    |
|----------------------------------------------------------------------------------------------------|
| # > Autocertificazione 2020/2021                                                                                                    |
| Autocertificazione 2020/2021                                                                                                    |
| L'Indicatore della Situazione Economica Equivalente (ISEE) è lo strumento per la valutazione deila situazione economica dello studente, necessaria per richiedere prestazioni agevolate per il diritto allo studio e si calcola sulla base della<br>Dichiarazione Sostitutiva Unica (DSU) del proprio nucleo familiare. La DSU va presentata presso uno del Centri di Assistenza Fiscale (CAF), uno sportello INPS oppure online sui sito dell'INPS (stituto Nazionale della Previdenza Sociale),<br>Gli studenti, per beneficiare di riduzioni della contribuzione di cisrizione al corsi di studio dell'Ateneo, devono autorizzare l'Ateneo ad acquisire l'ISEE per le prestazioni agevolate per il diritto allo studio universitario direttamente dalla<br>banca dati INPS.<br>In mancanza del dato ISEE o in assenza della predetta autorizzazione al recupero automatico del dato in parola. allo studente è attribuita d'ufficio la massima Fascia di CATribuzione.<br>Nei periodi indicati nel Manifesto delle Tasse, pubblicato sul sito di Ateneo www.unicampania.it, lo studente potrà sempre accedere alla presente sezione per rilasciare l'autorizzazione al recupero del dato ISEE dalla banca dati INPS<br>per li calcolo o il ricalcolo (gualora lo stesso sia gli stato effettuazione dei estrizione e Pre ogni ulteriore informazione, si invitano gli studenti a consultare il Manifesto delle Tasse pubblicato sul sito di Ateneo.<br>In questa pagina sono visualizzati i dati dell'autocertificazione dei redditi dell'utente: la presentazione di questi dati si eseggue remendo il bottore "Presenta Autocertificazione". |
| Dati autocertificazione dei redditi                                                                                                    |
| >Data presentazione: 21/07/2020                                                                                                    |
| ISEE: € 999999,99                                                                                                    |
| Visualizza i dati dell'autocertificazione<br>Autocertificazioni anni precedenti<br>Torna al processo di Immatricolazione                                                                                                    |

Il valore ISEE € 999999,99 è un default temporaneo della procedura che verrà visualizzato fino all'avvenuto riscontro della banca dati INPS del valore ISEE in essa presente. Cliccare, quindi, comunque su "Torna al processo di Immatricolazione" per procedere alla presentazione della domanda di immatricolazione.

15) In questa pagina è presentato un riepilogo dei dati della autocertificazione. Quindi, cliccare su "Avanti";

| Autocartificazione: Valutazione della Condizione Economica Equivalente del Nucleo Esmiliare di annartenenza dello Studente                                                                     | 🕂 Legenda               |
|----------------------------------------------------------------------------------------------------|-------------------------|
| Autocertificazione, valutazione della condizione Economica Equivalente del Nucleo Familiare di appartenenza dello Studente                                                                     | \star Dato obbligatorio |
| In questa pagina, una volta recuperato dalla banca dati INPS il valore dell'indicatore della Situazione Economica Equivalente dello Studente (ISEE per il diritto allo studio) è presentato un |                         |
| riepilogo dei dati della autocertificazione.                                                                                                    |                         |
| at nei termini indicati nel Manifesto delle Tasse).                                                                                                    |                         |
| In seguito al recupero dei dati ISEE per il diritto allo studio, agli studenti verrà attribuita la corretta Fascia e/o Macro Area di Contribuzione.                                            |                         |
| Per ogni ulteriore informazione è necessario consultare il Manifesto delle Tasse pubblicato sul sito di Ateneo www.unicampania.it                                                              |                         |
| Dichiarante                                                                                                    |                         |
| Nome: TERZO                                                                                                    |                         |
| Cognome: TENTATIVO                                                                                                    |                         |
| Codice fiscale: TNTTRZ71E07F839D                                                                                                    |                         |
|                                                                                                    |                         |
| Riepilogo dichiarazioni                                                                                                    |                         |
| Autorizzo: SI                                                                                                    |                         |
|                                                                                                    |                         |
| Tipo handicap NON DEFINITO                                                                                                    |                         |
| Percentuale di handicap riconosciuta NON DEFINITA                                                                                                    |                         |
|                                                                                                    |                         |
| Anno autocertificazione                                                                                                    |                         |
| Anno: 2020                                                                                                    |                         |
|                                                                                                    |                         |
| Vai alla gestione della Autocertificazione                                                                                                    |                         |
|                                                                                                    |                         |
| Indietro Avanti                                                                                                    |                         |
| •                                                                                                    |                         |

16) Cliccare su "Avanti" (oppure inserire dichiarazione di invalidità);

| V. Università<br>degli Studi<br>della Campania<br>Laigi Vancielli → SERVIZI ONLINE STUDENTI                                                                                                    | HERE A                                                      |
|----------------------------------------------------------------------------------------------------|-------------------------------------------------------------|
| Image: Section of portate tute le distabilità o D.S.A.         In questa pagina sono riportate tute le distabilità o D.S.A.         In questa pagina sono riportate tute le distabilità o D.S.A.         Usta diffundazioni di distabilità o D.S.A.         Visi addittaziatori di distabilità o D.S.A.         Indienza distabilità o D.S.A.         Indienza distabilità o D.S.A.         Indienza distabilità o D.S.A.         Indienza distabilità o D.S.A.         Indienza distabilità o D.S.A.         Indienza distabilità o D.S.A.         Indienza distanzazione di insolità o D.S.A.         Indienza distanzazione di insolità o D.S.A. | Legenda Modifica  Signature Elimina  Confermata  Presentata |
| Home                                                                                                    |                                                             |
|                                                                                                    | Informativa utilizzo cookie   © CINECA                      |

17) Effettuare l'**upload della foto** tessera in formato digitale e cliccare su "**Avanti**". Questa operazione non è bloccante e può essere effettuata anche dopo aver concluso la presentazione della domanda di immatricolazione. In ogni caso l'upload andrà comunque effettuato entro e non oltre i 30 giorni successivi all'avvenuta registrazione della domanda di immatricolazione (in questo caso, Cliccare su "**Anagrafica**" e poi su "**Foto**" e "**upload**").

La foto deve soddisfare i seguenti requisiti:

- Avere larghezza: 35 mm (minimo 266 pixel)
- Avere altezza: 40 mm (minimo 354 pixel)
- Avere formato: jpeg (estensione .jpg)
- Visualizzazione del viso in primo piano e delle spalle (il viso deve occupare il 70/80% della foto);
- Ritrarre la persona con lo sguardo diretto verso l'obiettivo e gli occhi aperti;
- Essere a fuoco e nitida;
- Avere un livello ottimale di luminosità e contrasto;

| Università       degli Studi         degli Studi       → SERVIZI ONLINE STUDENTI                   | MENU                                                       |
|----------------------------------------------------------------------------------------------------|------------------------------------------------------------|
| Registrazione: Foto personale<br>stetonare la foto de caricare e premere Il pulsame "upload Foto". | <ul> <li>✓ Legenda</li> <li>★ Deto obbligatorio</li> </ul> |
| Home                                                                                               | Wernativa udikato cookie   © CINECA                        |

18) Qualora non si fosse inserito il **titolo di accesso**, in fase di registrazione domanda di iscrizione al concorso, cliccare su "**inserisci**" nell'opzione relativa al proprio titolo di studio e compilare i campi richiesti. Nel caso l'informazione fosse stata già inserita in una delle opzioni proposte, vi sarà un flag verde di avvenuto inserimento e si potra cliccare su "**Procedi**"

| V • <sup>Universită</sup><br>degli Studi<br>elal Campania<br>Laigi Vancielli → SERVIZI ONLINE STU                                                                                                    | DENTI                                                                                                    |                      |                              |                                                                                          | MENU |
|----------------------------------------------------------------------------------------------------|----------------------------------------------------------------------------------------------------|----------------------|------------------------------|------------------------------------------------------------------------------------------|------|
| A « O B E 1 F = »»<br>Dettaglio titoli richiesti                                                                                                    |                                                                                                    |                      |                              | ↓ Legenda ✓ Completato                                                                   |      |
| Per prozeguiré é necessario d'chararé i totol di tutulo. Per primi vengono mostrati i totol di se<br>Titoli di Studio Alternativi<br>An per proseguire è necessario completare l'inserimento di tutti i titoli di studio di almano<br>Opzione 1: | udio obdigatori, mentre le varie opzioni mostrano titoli che sono alternativi fra loro. Nelle pagne seguenti verranno chesti i dal relativi al s<br>un biocco opzionale. Le varie opzioni mostrano stoli che sono alternativi fra loro: | toli di studio conse | guiti negli anni precedenti. | Non Completato     Titolo dichiarato     Titolo obbligatorio     Titolo non obbligatorio |      |
| Stato<br>blecce<br>Ittolo<br>Titolo straniero                                                                                                    | Note                                                                                                    | Stato<br>Titolo<br>e | Azioni<br>Inserisci          | Modifica titolo  Visualizza dettaglio titolo  Cancella titolo                            |      |
| Opzione 2:<br>Stato<br>blocco<br>Titolo di Scuola Superiore                                                                                                    | Note                                                                                                    | Stato<br>Titolo<br>© | Azioni                       |                                                                                          |      |
| Inderro Prost                                                                                                    |                                                                                                    |                      |                              |                                                                                          |      |

19) Compilare il questionario obbligatorio di orientamento cliccando sul tasto "**Compila**". Al termine, confermare il questionario a mezzo dell'apposito pulsante "**Conferma**", lo status muterà in un pallino verde. Quindi, cliccare sul pulsante "**Esci**" ed a seguire sul pulsante "**Avanti**".

| V.• <sup>Università</sup><br>degli Studi<br>della Campania<br>Laigi Finetidii → SERVIZI ONLINE STUDENTI |        |         | MENU                             |
|----------------------------------------------------------------------------------------------------|--------|---------|----------------------------------|
| A << E I F 1 2 - >><br>Elenco questionari<br>In questa pagina sono elercati i questionari compilabili.  |        |         | ∓ Legenda<br>★ Dato obbligatorio |
| Questionario                                                                                            | Status | Azioni  | Questionario completo            |
| Orientamento a.a. 2019/20 *                                                                             |        | Compila | Questionario incompleto          |
| Indetto                                                                                                 |        |         |                                  |

20) Inserire "l'anno accademico" e la "data di prima immatricolazione al sistema universitario italiano".

In caso di esistenza di carriere universitarie pregresse, è necessario inserire il corretto anno accademico di prima immatricolazione al sistema universitario italiano. Qualora non si ricordasse l'esatta data di prima immatricolazione è possibile impostare la data nel seguente modo:

- giorno 05
- mese 11
- anno solare (indicare il reale anno solare di prima immatricolazione al sistema universitario italiano).

Recuperare, quindi, dalla lista valori la denominazione **dell'Ateneo di prima immatricolazione al** sistema universitario.

Nel caso in cui, invece, si stia effettuando per la prima volta l'iscrizione al sistema universitario italiano (senza alcuna carriera universitaria pregressa) inserire l'anno accademico al quale si riferisce la procedura di registrazione dell'immatricolazione e impostare la data di immatricolazione, riportando la data in cui si sta effettuando la registrazione online della domanda di immatricolazione. Recuperare, quindi, dalla lista valori la denominazione "Università degli Studi della Campania – Luigi Vanvitelli".

### Cliccare, quindi, su "Avanti"

| Università<br>degli Studi<br>della Campania<br>Luigi Vanvitelli →                | SERVIZI ONLINE STUDENTI                                                |   | MINJ                          |
|----------------------------------------------------------------------------------|------------------------------------------------------------------------|---|-------------------------------|
| A << F 1 2 G 1                                                                   | »                                                                      |   |                               |
| Immatricolazione: Dati immati<br>In questa pagina vengono richiesti altri dati n | icolazione<br>cessari all'immetricolazione.                            |   | ↓ Legenda ★ Dato obbligatorio |
| Tipo:*                                                                           | Immetricolazione standard                                              | ¥ |                               |
| Dati prima immatricolazione nel sist                                             | ema universitario                                                      |   |                               |
| Anno Accademico:*                                                                | 2019/2020                                                              | • |                               |
| Data di prima immatricolazione nel<br>sistema universitario:*                    | 27092019 8                                                             |   |                               |
| Ateneo di prima immatricolazione<br>nel sistema universitario:*                  | Ger - JJJJJ<br>Uriverskà degli Studi della Campania "Luligi Vanvitell" | • |                               |
| -Ulteriori dati                                                                  |                                                                        | - |                               |
| Sedi:*                                                                           | CASERTA                                                                | * |                               |
| Tipologia didattica:*                                                            | Conversionale                                                          | ۳ |                               |
| Portatore di handicap:*                                                          | 0 Si @ No                                                              |   |                               |
| Indietro Avanti                                                                  |                                                                        |   |                               |

21) Nella successiva schermata di riepilogo, cliccare su "Conferma"

| 1 1 1 C 1 H N                                                                                                    |                                                                                                    |  |
|----------------------------------------------------------------------------------------------------|----------------------------------------------------------------------------------------------------|--|
| « I Z G I I »                                                                                                    |                                                                                                    |  |
| onferma scelte precedenti                                                                                                    |                                                                                                    |  |
| questa pagina sono riepilogate tutte le scelte impostate. Se corrette, procedi con la                                                                                                    | conferma, altrimenti utilizza il tasto "Indietro" per apportare le modifiche.                                                                             |  |
| Dati immatricolazione                                                                                                    |                                                                                                    |  |
|                                                                                                    |                                                                                                    |  |
| Anno Accademico                                                                                                    | 2019/2020                                                                                                    |  |
| Dipartimento                                                                                                    | DIPARTIMENTO DI SCIENZE E TECNOLOGIE AMBIENTALI BIOLOGICHE E FARMACEUTICHE (DISTABIF)                                                                     |  |
| Tipo di Titolo di Studio                                                                                                    | Laurea di Primo Livello                                                                                                    |  |
| Tipo di Corso di Studio                                                                                                    | Corso di Laurea                                                                                                    |  |
| Tipo domanda di immatricolazione                                                                                                    | Immatricolazione standard                                                                                                    |  |
|                                                                                                    |                                                                                                    |  |
| Corso di Studio                                                                                                    | SCIENZE AMBIENTALI                                                                                                    |  |
| Corso di Studio<br>Ordinamento di Corso di Studio                                                                                                    | SCIENZE AMBIENTALI<br>SCIENZE AMBIENTALI                                                                                                    |  |
| Corso di Studio<br>Ordinamento di Corso di Studio<br>Dati immatricolazione al Sistema Universitario                                                                                                    | SCIENZE AMBIENTALI<br>SCIENZE AMBIENTALI                                                                                                    |  |
| Corso di Studio<br>Ordinamento di Corso di Studio<br>Dati immatricolazione al Sistema Universitario<br>A.A. Immatricolazione SU                                                                                                    | SCIENZE AMBIENTALI<br>SCIENZE AMBIENTALI<br>2019/2020                                                                                                    |  |
| Corso di Studio<br>Ordinamento di Corso di Studio<br>Dati immatricolazione al Sistema Universitario<br>AA. Immatricolazione SU<br>Data Immatricolazione SU                                                                                            | SCIENZE AMBIENTALI<br>SCIENZE AMBIENTALI<br>2019/2020<br>27/09/2019                                                                                       |  |
| Corso di Studio<br>Ordinamento di Corso di Studio<br>Dati immatricolazione al Sistema Universitario<br>A.A. Immatricolazione SU<br>Data Immatricolazione SU<br>Ateneo Immatricolazione SU                                                             | SCIENZE AMBIENTALI<br>SCIENZE AMBIENTALI<br>2019/2020<br>27/09/2019<br>Università degli Studi delle Campania "Luigi Vanvitelii"                           |  |
| Coro di Studio<br>Ordinamento di Coro di Studio<br>Dati immatricolazione al Sistema Universitario<br>A. Immatricolazione SU<br>Data Immatricolazione SU<br>Ateneo Immatricolazione SU                                                                 | SCIENZE AMBIENTALI<br>SCIENZE AMBIENTALI<br>2019/2020<br>27/09/2019<br>Università degli Studi della Campania "Luigi Vanvitetii"                           |  |
| Coro di Studio<br>Ordinamento di Corso di Studio<br>Dati immatricolazione al Sistema Universitario<br>AA. Immatricolazione SU<br>Ateneo Immatricolazione SU<br>Ateneo Immatricolazione SU                                                             | SCIENZE AMBIENTALI<br>SCIENZE AMBIENTALI<br>2019/2020<br>27/09/2019<br>Università degli Studi della Campania "Luigi Vanvitetti"                           |  |
| Corso di Studio Ordinamento di Corso di Studio Dati Immatricolazione al Sistema Universitario A. Immatricolazione SU Data Immatricolazione SU Atereo Immatricolazione SU Altri Dati di Immatricolazione                                               | SCIENZE AMBIENTALI<br>SCIENZE AMBIENTALI<br>2019/2020<br>27/09/2019<br>Università degli Studi della Campania "Luigi Vanvitelli"                           |  |
| Coro di Studio Ordinamento di Coro di Studio Dati immatricolazione al Sistema Universitario Aba Immatricolazione SU Ateneo Immatricolazione SU Ateneo Immatricolazione Tipologia didattica                                                            | SCIENZE AMBIENTALI SCIENZE AMBIENTALI 2019/2020 27/69/2019 Università degli Studi della Campania "Luigi Vanvitelii" Convenzionale                         |  |
| Coro di Studio Ordinamento di Corso di Studio Dati immatricolazione al Sistema Universitario AA. Immatricolazione SU Ateneo Immatricolazione SU Ateneo Immatricolazione SU Altri Dati di Immatricolazione Tipologia didattica Stato occupazionale     | SCIENZE AMBIENTALI SCIENZE AMBIENTALI 2019/2020 2019/20200 Università degli Studi della Campania "Luigi Vanvitelli" Convenzionale Convenzionale           |  |
| Coro di Studio Ordinamento di Coro di Studio Dati immatricolazione al Sistema Universitario Al Immatricolazione SU Data Immatricolazione SU Aterne Immatricolazione Illiri Dati di Immatricolazione Tipologia didattia Stato accupazionale Sede       | SCENZE AMBIENTALI<br>SCIENZE AMBIENTALI<br>2019/2020<br>27/09/2019<br>Università degli Sudi della Campania "Luigi Vanvitelli"<br>Convenzionale<br>CASERTA |  |
| Coro di Studio Ordinamento di Corio di Studio Dati immatricolazione al Sistema Universitario AA. Immatricolazione SU Data Immatricolazione SU Aterno Immatricolazione SU Altri Dati di Immatricolazione Tipologia didattica Stato occupazionale State | SCIENZE AMBIENTALI SCIENZE AMBIENTALI 2019/2020 27/09/2019 Università degli Studi della Campania "Luigi Vanvitelli" Convenzionale CASERTA                 |  |

22) Effettuare l'upload degli "allegati alla domanda di immatricolazione"

In questa fase è obbligatorio effettuare l'upload del **documento di riconoscimento** in corso di validità e del **codice fiscale**. Il mancato upload NON consente il proseguimento della registrazione della domanda di immatricolazione.

L'upload della domanda di immatricolazione debitamente firmata dallo studente e quello relativo alla ricevuta di pagamento della prima rata d'iscrizione andrà effettuato, entro i termini di presentazione della domanda di immatricolazione, così come previsti dal bando di concorso, pena la perdita del diritto all'immatricolazione stessa. Si evidenzia che l'esatta data e ora di upload viene registrata nel database dell'Ateneo, pertanto, non saranno validi per l'immatricolazione upload effettuati oltre i termini di presentazione della domanda di immatricolazione previsti dall'Ateneo.

Cliccare su "Inserisci Allegato" in corrispondenza della Tipologia di allegato "Documento di riconoscimento"

| Università<br>degli Studi<br>della Campania<br><i>Luigi Vaneitelli</i>                    | → SERVIZI                                         | ONLIN                                 | E STUDI             | ENTI                                                 |                                                                       |                                                      |                                |
|-------------------------------------------------------------------------------------------|---------------------------------------------------|---------------------------------------|---------------------|------------------------------------------------------|-----------------------------------------------------------------------|------------------------------------------------------|--------------------------------|
| 2 🗛 1                                                                                     |                                                   |                                       |                     |                                                      |                                                                       |                                                      |                                |
| ilegati domanda di Immatri                                                                | colazione                                         |                                       |                     |                                                      |                                                                       |                                                      | Elegenda                       |
| legati domanda di Immatricolazione p                                                      | er studenti: In quest                             | a pagina è possit                     | oile effettuare l'u | pload dei documenti richiesti. Ricorda che, oltre    | ad effettuare l'upload del documento di riconoscimento e del coo      | lice fiscale, al termine della registrazione della   | Checklist                      |
| i i predetti 4 upload siano effettuati nei te                                             | ermini previsti per l'in                          | matricolazione                        | stessa. I candidat  | i vincitori di concorso di ammissione ai Corsi di l  | Laurea in Medicina e Chirurgia, nei predetti termini, dovranno effi   | ettuare anche l'upload del modello di scelta di      | Upload Allegati errettuato     |
| hiesta riconoscimento CFU carriera pregr                                                  | ressa" unitamente alla                            | a relativa "Attesta                   | zione" dell'Aten    | eo presso il quale sono stati conseguiti i crediti d | i cui si richiede il riconoscimento (se i CFU pregressi sono stati ac | quisiti presso questo Ateneo è necessario effettuare | Upload Allegati non effettuato |
| pioso del Middello di Scelta del Plano di<br>legati domanda di Iscrizione per dotto       | randi: In questa pagir                            | encualmente del<br>na è possibile eff | ettuare l'upload    | dei documenti richiesti. Ricorda che, oltre ad eff   | ettuare l'upload del documento di riconoscimento e del codice fis     | cale, al termine della registrazione della domanda   | Q Dettaglio                    |
| immatricolazione, dovrai stampare la doi<br>iload siano effettuati nei termini previsti p | manda stessa, firmari<br>per l'iscrizione stessa. | a ed effettuarne                      | upload unitame      | nte alla ricevuta di pagamento della rata di iscriz  | ione. La domanda di immatricolazione sara considerata regolarm        | iente presentata solo nel caso in cui i predetti 4   | Modifica                       |
| Lista allegati                                                                            |                                                   |                                       |                     |                                                      |                                                                       |                                                      | 1 Elimina                      |
|                                                                                           |                                                   |                                       |                     |                                                      |                                                                       | 1                                                    | 1 Informazione                 |
| Tipologia di allegato                                                                     | Max                                               | Stato                                 | N. Allegati         | Titolo                                               | Descrizione                                                           | Azioni                                               |                                |
| Documento di riconoscimento                                                               | 1                                                 | ۰                                     | 0                   |                                                      |                                                                       | Inserisci Allegato                                   |                                |
| Tipologia di allegato                                                                     | N. Allegati<br>Max                                | Stato                                 | N. Allegati         | Titolo                                               | Descrizione                                                           | Azioni                                               |                                |
| Codice fiscale                                                                            | 1                                                 | ۰                                     | 0                   |                                                      |                                                                       | Inserisci Allegato                                   |                                |
| Tipologia di allegato                                                                     | N. Allegati<br>Max                                | Stato                                 | N. Allegati         | Titolo                                               | Descrizione                                                           | Azioni                                               |                                |
| Domanda di immatricolazione                                                               | 1                                                 | •                                     | 0                   |                                                      |                                                                       | Inserisci Allegato                                   |                                |
| Tipologia di allegato                                                                     | N. Allegati<br>Max                                | Stato                                 | N. Allegati         | Titolo                                               | Descrizione                                                           | Azioni                                               |                                |
| Ricevuta pagamento Rata                                                                   | 1                                                 | •                                     | 0                   |                                                      |                                                                       | Inserisci Allegato                                   |                                |
|                                                                                           |                                                   | -                                     | -                   |                                                      |                                                                       |                                                      |                                |

Cliccare su "**Sfoglia file**" e recuperare il file del documento di riconoscimento in precedenza scansionato e salvato sul dispositivo che si sta utilizzando, cliccare quindi su "**Avanti**"

| V•• Università<br>degli Studi<br>• della Campania<br>Laigi Vancitelli → | SERVIZI ONLINE STUDENTI                                                                                                    | MDM                                    |
|-------------------------------------------------------------------------|----------------------------------------------------------------------------------------------------|----------------------------------------|
| Allegationartic                                                         | Documento di ricoroscimento Documento di ricoroscimento Documento di ricoroscimento (Seget Big Nesson fle selecionato (Le extensioni supportate sono * png * jog * pot) | ∓ Legenda<br>★ Dato obbligatorio       |
| Indietro Avanti                                                         |                                                                                                    |                                        |
|                                                                         |                                                                                                    | Informativa utilizzo cookie   © CINECA |

Ripetere l'operazione per effettuare l'upload del codice fiscale in corrispondenza della Tipologia allegato "Codice Fiscale".

Effettuati i due upload, appariranno due pallini verdi in corrispondenza dello stato dei documenti allegati. A questo punto sarà possibile cliccare su "**Avanti**" per proseguire nella registrazione della domanda di immatricolazione;

#### 23) Cliccare su "Stampa Domanda di Immatricolazione".

Sulla domanda di immatricolazione cosi stampata apporre la firma ed effettuare la scansione, per il successivo caricamento (UPLOAD) in fase di PRESENTAZIONE ONLINE della stessa.

| Università<br>della Campania<br>Laigi Finneddii → SERVIZI ONLINE STUDEN<br>Immatricolazione                  | ті                                                                                               |
|----------------------------------------------------------------------------------------------------|--------------------------------------------------------------------------------------------------|
| In questa pagina sono presentati i dati inseriti durante la procedura di immatricolazione. Se tutti i dati : | sono corretti, si può procedere alla visualizzazione e stampa del documento di immatricolazione. |
| Dati Immatricolazione                                                                                        |                                                                                                  |
|                                                                                                    |                                                                                                  |
| Anno Accademico                                                                                              | 2019                                                                                             |
| Dipartimento                                                                                                 | DIPARTIMENTO DI SCIENZE E TECNOLOGIE AMBIENTALI BIOLOGICHE E FARMACEUTICHE (DISTABIF)            |
| Tipo di Titolo di Studio                                                                                     | Laurea di Primo Livello                                                                          |
| Tipo di Corso di Studio                                                                                      | Corso di Laurea                                                                                  |
| Tipo di immatricolazione                                                                                     | Immatricolazione standard                                                                        |
| Corso di Studio                                                                                              | SCIENZE AMBIENTALI                                                                               |
| Ordinamento di Corso di Studio                                                                               | SCIENZE AMBIENTALI                                                                               |
| Dati immatricolazione al Sistema Universitario                                                               | 2019/2020                                                                                        |
| Data Immatricolazione SU                                                                                     | 2709/2019                                                                                        |
| Ateneo Immatricolazione SU                                                                                   | Linovisti dell'Studi della Campania "Luigi Vanvitelli"                                           |
| Procesil con una Nacon Immatricolazione<br>Stampa Donanda di Immatricolazione                                |                                                                                                  |
| Home                                                                                                    |                                                                                                  |

Dopo aver stampato la domanda, tornare indietro con la freccia del browser o rientrare effettuando nuovamente il login.

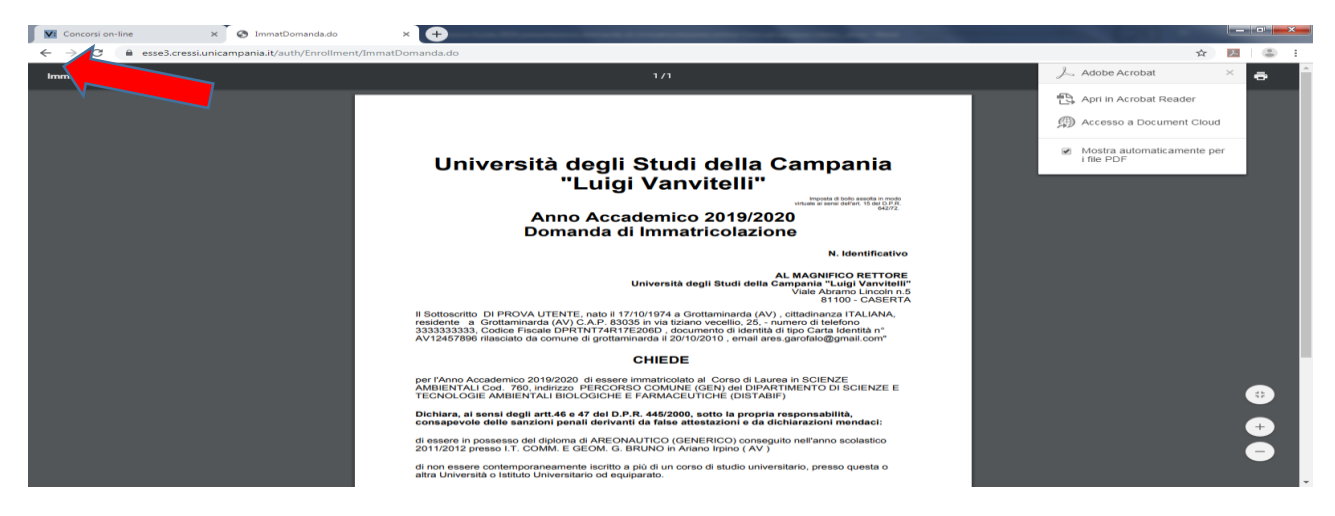

24) Per effettuare il pagamento della prima rata d'iscrizione, cliccare su "Segreteria" e poi su "Pagamenti"

| V • Università<br>degl'Studi<br>della Campania<br>Laigi Fionitelli → SERVIZI ONLINE STUDENTI                                                                                                    |                                                                                                    | <b>ita</b> eng                                                                                                    | × |
|----------------------------------------------------------------------------------------------------|----------------------------------------------------------------------------------------------------|----------------------------------------------------------------------------------------------------|---|
| Immatricolazione<br>In questa pagina sono presentati i dati inseriti durante la procedura di immatricolazione. Se tutti i dati sono corretti, si pu<br><b>Dati Immatricolazione</b>                 | ò procedere alla visualizzazione e stampa dei documento di immatricolazione.                                                                                                    | UTENZA FITTIZIA<br>Area Riservata<br>Logout<br>Cambia Password                                                           | 2 |
| Anno Accademico Dipartimento Tipo di Titolo di Studio Tipo di Graso di Studio Tipo di Imatricolazione Corso di Studio Ordinamento di Corso di Studio Dati immatricolazione al Sistema Universitario | 2019<br>DIPARTIMENTO DI SCIENZE E TECNOLOGIE AMBIENTALI BIOLOGICHE E FARMACEUTICHE (DISTABIF)<br>Laurea di Primo Livello<br>Corso di Laurea<br>Immaricolazione standard<br>SCIENZE AMBIENTALI<br>SCIENZE AMBIENTALI | C Segreteria<br>Test di Ammissione<br>Prova di Autovalutazione<br>Esami di Stato<br>Immutricolazione<br>Titoli di studio |   |
| A.A. Immatricolazione SU                                                                                                    | 2019/2020                                                                                                    | Autocertificazione                                                                                                    |   |
| Data Immatricolazione SU                                                                                                    | 27/09/2019<br>Università degli Studi della Campania "I ulgi Vanvitelli"                                                                                                    | Pagamenti                                                                                                    |   |
| Proceil con una Navos Immetricolacione<br>Stampa Domanda di Immetricolacione                                                                                                    | ann an ag ann an an an an ag ann an                                                                                                    | Allegati carriera                                                                                                    |   |

Cliccare sul numero blu della fattura relativa alla Tassa di iscrizione da pagare

| V• degli<br>della<br><i>Laigi</i> | ersità<br>Studi<br>Campania → SERVIZ<br>Vanvitelli | ZI ONLINE STUDENTI                                                                      |               |         |                 | MONJ             |
|-----------------------------------|----------------------------------------------------|-----------------------------------------------------------------------------------------|---------------|---------|-----------------|------------------|
| * Tasse                           | ~~                                                 |                                                                                         |               |         |                 |                  |
| Elenco Tas                        | 56                                                 |                                                                                         |               |         |                 |                  |
| Questa pagina visualiz:           | za la lista delle tasse e l'importo relativo       | ).                                                                                      |               |         |                 |                  |
|                                   |                                                    |                                                                                         |               |         |                 |                  |
| Addebiti fatturati                |                                                    |                                                                                         |               |         |                 | Cerca Q •        |
| Fattura                           | Codice IUV                                         | Descrizione                                                                             | Data Scadenza | Importo | Stato Pagamento | Pagamento PagoPA |
| + 2878473                         | 00000002919129                                     | Matricola - Corso di Laurea - SCIENZE AMBIENTALI<br>- TASSA D'ISCRIZIONE A.A. 2019/2020 | 01/10/2019    | 157,00€ | on pagato       | MBILITATO        |
| Legenda:                          |                                                    | ·                                                                                       |               |         | ·               |                  |
| on pagato                         |                                                    |                                                                                         |               |         |                 |                  |
| pagamento in atte                 | 58                                                 |                                                                                         |               |         |                 |                  |
| pagato/pagato cor                 | nfermato                                           |                                                                                         |               |         |                 |                  |
| 😁 abilitato il pagame             | ento con PagoPA                                    |                                                                                         |               |         |                 |                  |
| a eseguita la stampa              | a avviso PagoPA                                    |                                                                                         |               |         |                 |                  |
|                                   |                                                    |                                                                                         |               |         |                 |                  |
|                                   |                                                    |                                                                                         |               |         |                 |                  |
|                                   |                                                    |                                                                                         |               |         |                 |                  |

Cliccare su "Paga con PagoPA" (modalità prevista per i pagamenti alle Pubbliche Amministrazioni), per effettuare il pagamento attraverso canali online di banche e altri Prestatori di Servizi di Pagamento (PSP) oppure su "Stampa avviso per PagoPA" per ottenere il modulo da stampare per pagamenti attraverso canali fisici (sportello) di banche e altri Prestatori di Servizi di Pagamento (PSP).

|                                                  | SERVIZI ONLINE S | TUDENTI                                                                    | Les                           |
|--------------------------------------------------|------------------|----------------------------------------------------------------------------|-------------------------------|
| Data Scadenza                                    |                  | 01/10/2019                                                                 |                               |
| Importo                                          |                  | 157.00 €                                                                   |                               |
| Modalità                                         |                  | PAGAMENTO MEDIANTE NODO                                                    |                               |
|                                                  |                  |                                                                            |                               |
| asse                                             | Rata             | Voce                                                                       | Importo                       |
| asse<br>Anno<br>FASSA D'ISCRIZIONE               | Rata             | Vace                                                                       | Importo                       |
| 1550<br>2000<br>ASSA D'ISCRIZIONE<br>219/2020    | Rata<br>1 di 6   | Voce<br>BOLLO VIRTUALE                                                     | Importo<br>16,001             |
| asse<br>Anno<br>TASSA D'ISCRIZIONE<br>1019/2020  | Rata<br>1 di 6   | Voce<br>BOLLO VIRTUALE<br>CONTRIBUTO REGIONALE                             | Importo<br>15,00 (<br>14,00 ( |
| Tasse<br>Anno<br>TASSA D'ISCRIZIONE<br>2019/2020 | Rata<br>1 di 6   | Vece<br>BOLLO VIRTUALE<br>CONTRIBUTO REGIONALE<br>COMMISSIONE DI PAGAMENTO | 16,00<br>140,00<br>1,001      |

Una volta effettuato il pagamento effettuare la scansione della ricevuta, per il successivo caricamento (UPLOAD) in fase di PRESENTAZIONE ONLINE della stessa unitamente alla Domanda di Immatricolazione. Procedere quindi alla Fase 2 di seguito indicata.

### FASE 2: PRESENTAZIONE ONLINE DELLA DOMANDA DI IMMATRICOLAZIONE E DELLA RICEVUTA DI PAGAMENTO DELLA PRIMA RATA D'ISCRIZIONE (UPLOAD FINALE)

LA DOMANDA DI IMMATRICOLAZIONE innanzi registrata online, non va consegnata presso gli sportelli degli Uffici di Segreteria competenti ma VA FIRMATA E PRESENTATA UNICAMENTE IN MODALITA' ONLINE, effettuando l'upload della stessa unitamente a quello relativo alla ricevuta di pagamento della prima rata d'iscrizione.

L'upload della domanda di immatricolazione debitamente firmata dallo studente e quello relativo alla ricevuta di pagamento della prima rata d'iscrizione andrà effettuato, entro i termini di presentazione della domanda di immatricolazione, così come previsti nel bando di concorso, pena la perdita del diritto

all'immatricolazione stessa. Si evidenzia che l'esatta data e ora di upload viene registrata nel database dell'Ateneo, pertanto, non saranno validi per l'immatricolazione upload effettuati oltre i termini di presentazione della domanda di immatricolazione previsti dall'Ateneo.

Per la presentazione online della domanda di immatricolazione innanzi registrata e della ricevuta della prima rata d'iscrizione è necessario effettuare nuovamente il **login** al predetto indirizzo web <u>https://esse3.cressi.unicampania.it/Home.do</u>, come già innanzi mostrato.

Quindi, cliccare su "Segreteria" ed a seguire su "Allegati Carriera"

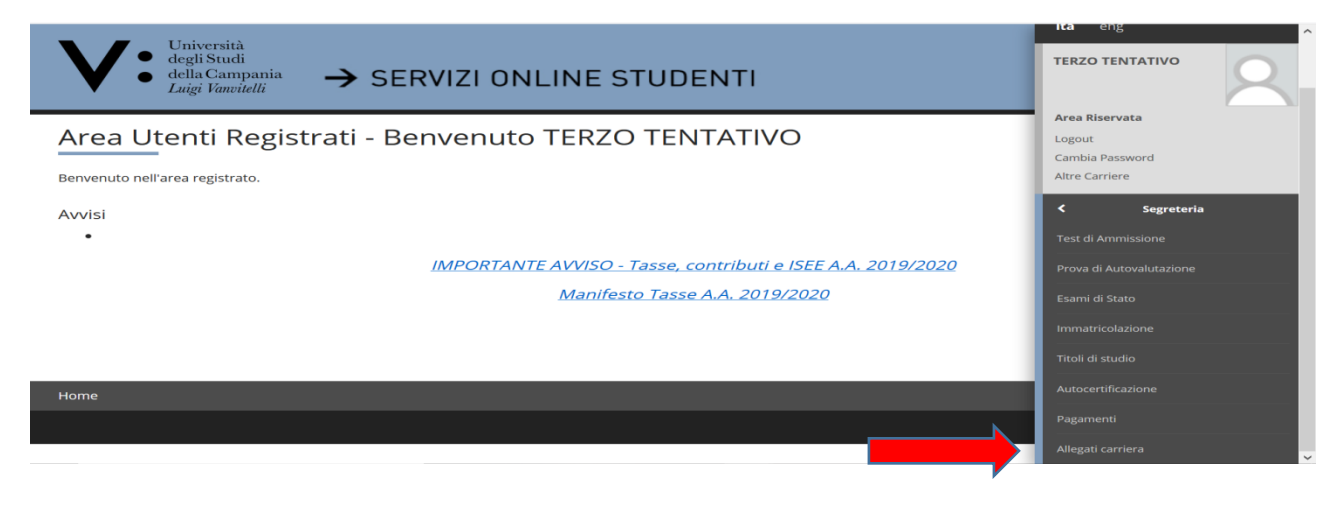

Cliccare su "Inserisci Allegato" in corrispondenza della Tipologia di allegato "Domanda di Immatricolazione"

| Tipologia di allegato          | N.<br>Allegati<br>Max | Stato | N.<br>Allegati | Titolo | Descrizione | Azioni             |
|--------------------------------|-----------------------|-------|----------------|--------|-------------|--------------------|
| Domanda di<br>immatricolazione | 1                     | •     | 0              |        |             | Inserisci Allegato |
|                                | N.<br>Allegati        |       | N.             |        |             |                    |
| Tipologia di allegato          | Мах                   | Stato | Allegati       | Titolo | Descrizione | Azioni             |

Effettuare l'UPLOAD della DOMANDA DI IMMATRICOLAZIONE registrata, stampata e firmata (in precedenza scansionata e salvata sul dispositivo che si sta utilizzando), secondo le modalità già mostrate in precedenza (per i primi due allegati Documento di Riconoscimento e Codice Fiscale).

Ripetere l'operazione per effettuare l'UPLOAD della RICEVUTA DI PAGAMENTO della prima rata d'iscrizione in corrispondenza della tipologia allegato "**Ricevuta di pagamento rata**".

Effettuati questi ultimi due upload, nella pagina degli allegati carriera compariranno 4 pallini verdi in corrispondenza dello Stato delle seguenti tipologie di allegati:

- Documento di Riconoscimento (Upload effettuato in fase di registrazione della domanda di immatricolazione)
- Codice Fiscale (Upload effettuato in fase di registrazione della domanda di immatricolazione)
- Domanda di Immatricolazione (Upload effettuato in fase di presentazione della domanda di immatricolazione)
- Ricevuta di Pagamento (Upload effettuato in fase di presentazione della domanda di immatricolazione)

| Tipologia di allegato          | N.<br>Allegati<br>Max | Stato | N.<br>Allegati | Titolo                         | Descrizione                 | Azioni   |
|--------------------------------|-----------------------|-------|----------------|--------------------------------|-----------------------------|----------|
| Documento di<br>riconoscimento | 1                     | ۲     | 1              |                                |                             |          |
|                                |                       |       |                | Documento di<br>riconoscimento | Documento di riconoscimento | <u> </u> |
| Tipologia di allegato          | N.<br>Allegati<br>Max | Stato | N.<br>Allegati | Titolo                         | Descrizione                 | Azioni   |
| Codice fiscale                 | 1                     | ۲     | 1              |                                |                             |          |
|                                |                       |       |                | Codice Fiscale                 | Codice Fiscale              | ۵ 🕲      |
| Tipologia di allegato          | N.<br>Allegati<br>Max | Stato | N.<br>Allegati | Titolo                         | Descrizione                 | Azioni   |
| Domanda di<br>immatricolazione | 1                     | ۲     | 1              |                                |                             |          |
|                                |                       |       |                | Domanda di<br>Immatricolazione | Domanda di Immatricolazione | ۵ 🕼      |
| Tipologia di allegato          | N.<br>Allegati<br>Max | Stato | N.<br>Allegati | Titolo                         | Descrizione                 | Azioni   |
| Ricevuta pagamento Rata        | 1                     | ۲     | 1              |                                |                             |          |
|                                |                       |       |                | Ricevuta Pagamento Rata        | Ricevuta Pagamento Rata     | <u> </u> |

## <u>SOLO A QUESTO PUNTO L'INTERA PROCEDURA DI REGISTRAZIONE E PRESENTAZIONE ONLINE DELLA</u> DOMANDA DI IMMATRICOLAZIONE È TERMINATA.

Si ricorda che le videate e istruzioni innanzi riportate hanno riguardato un esempio di registrazione e presentazione online di una domanda di immatricolazione del tipo "Immatricolazione Standard". Nel caso degli altri tipi di domanda di immatricolazione (Abbreviazione di Corso, Studente Decaduto, Studenti Rinunciatari, Trasferimento in Ingresso) o qualora lo richieda il bando di concorso, è possibile che sia necessario effettuare l'upload di ulteriore documentazione (ad esempio Dichiarazione Sostituiva di Certificazione per informazioni correlate alla carriera universitaria pregressa, quali Ateneo di provenienza, anni di corso di iscrizione, esami superati etc etc). Detta documentazione va allegata con le stesse modalità innanzi indicate per la domanda di immatricolazione e la ricevuta di pagamento della prima rata, utilizzando le Tipologie Allegato "Carriera Pregressa" e/o "Altra Documentazione". <u>E' PERTANTO SEMPRE NECESSARIO PRENDERE VISIONE DELLE MODALITÀ DI PRESENTAZIONE DELLA DOMANDA DI IMMATRICOLAZIONE INDICATE NEL BANDO DI CONCORSO, AL FINE DI PERVENIRE AD UNA CORRETTA PRESENTAZIONE DELLA DOMANDA DI IMMATRICOLAZIONE DELLA <u>DOMANDA DI IMMATRICOLAZIONE DELLA DOMANDA DI IMMATRICOLAZIONE DELLA STESSA.</u></u>

Si evidenzia, infine, che a tutti gli studenti che presentano domanda di immatricolazione ai corsi di laurea triennale o ai corsi di laurea magistrale a ciclo unico, a prescindere dal numero programmato o dall'accesso libero, è richiesto il sostenimento di un test di autovalutazione online.

Si tratta di questionari che sono rivolti a studenti e studentesse della scuola superiore e a giovani diplomati che sono interessati a riflettere sulla scelta universitaria. Permettono di stimare il grado di preparazione generico nelle materie di base e le possibili attitudini rispetto al corso di laurea scelto per la prova. L'esito del test potrà servire allo studente per auto-valutare le proprie competenze ed eventualmente indicare in quali aree deve migliorarsi.

L'immatricolazione potrà essere "tecnicamente" perfezionata dall'Ufficio di Segreteria Studenti competente solo dopo il sostenimento del predetto test di autovalutazione, ma si precisa che lo stesso non ha carattere selettivo ed il suo esito non condiziona la possibilità di immatricolarsi al corso di studio prescelto. Quanto

sopra, fermo restando comunque anche le disposizioni previste nei relativi Bandi di Concorso, nel caso dei corsi di studio a numero programmato.

Per il sostenimento del test di autovalutazione online non selettivo è necessario accedere all'apposita area web del sito di Ateneo all'indirizzo <u>https://elearning.unicampania.it/course/index.php?categoryid=12</u>

## FASE 3: PERFEZIONAMENTO DELLA PROCEDURA DI IMMATRICOLAZIONE A CURA DELL'UFFICIO DI SEGRETERIA STUDENTI COMPETENTE

L'Ufficio di Segreteria Studenti competente provvede al perfezionamento della procedura di immatricolazione ed al rilascio del numero di matricola, previa verifica:

• dell'avvenuta corretta registrazione e presentazione online della domanda di immatricolazione e della corretta presentazione/upload dei relativi allegati, secondo le modalità e i termini previsti dal Manifesto delle Tasse e/o provvedimenti e/o avvisi ad esso correlati;

• dell'avvenuto sostenimento del test di autovalutazione non selettivo previsto dall'Ateneo, per l'accesso ai corsi di laurea triennale o ai corsi di laurea magistrale a ciclo unico, a prescindere dal numero programmato o libero di immatricolazioni;

Solo in tale momento il potenziale studente è considerato, a tutti gli effetti, immatricolato della Università degli Studi della Campania Luigi Vanvitelli. Lo studente potrà visualizzare il predetto numero di matricola collegandosi alla propria area web, inserendo le credenziali di accesso utilizzate per la registrazione e presentazione della domanda di immatricolazione on line.

Unitamente al numero di matricola, allo studente sarà assegnata una casella di posta elettronica istituzionale rientrante nel dominio @studenti.unicampania.it, che dovrà essere utilizzata per le comunicazioni a mezzo mail con le Strutture dell'Ateneo.

Il servizio di posta elettronica è erogato sulla piattaforma Microsoft Office365. Dunque una casella con 50GB di spazio a disposizione, invio di allegati fino a 25MB, accesso da PC e dispositivi mobile e la sincronizzazione di messaggi, contatti e calendario con i dispositivi mobile compatibili con il protocollo Exchange di Microsoft.

Gli studenti avranno la possibilità di utilizzare gratuitamente la suite Office365 per l'editing professionale e la condivisione di documenti, fogli di calcolo e presentazioni.

In particolare, con le stesse credenziali utilizzate per accedere a tutti i servizi on-line, l'Ateneo offrirà:

- la versione online di Office, che comprende Word, Excel, PowerPoint, Outlook;

- la versione di Office ProPlus più aggiornata, scaricabile e installabile su 5 diversi dispositivi (PC e/o mobile);

- Onedrive for Business, con 1000GB di spazio per archiviare e condividere in cloud documenti, foto e video; -Skype for Business, software di messaggistica istantanea, chiamate audio e video, riunioni e presentazioni online.